www.liteputer.com.tw

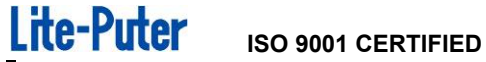

# DP-E450

# Ethernet to DMX Interface [User Manual]

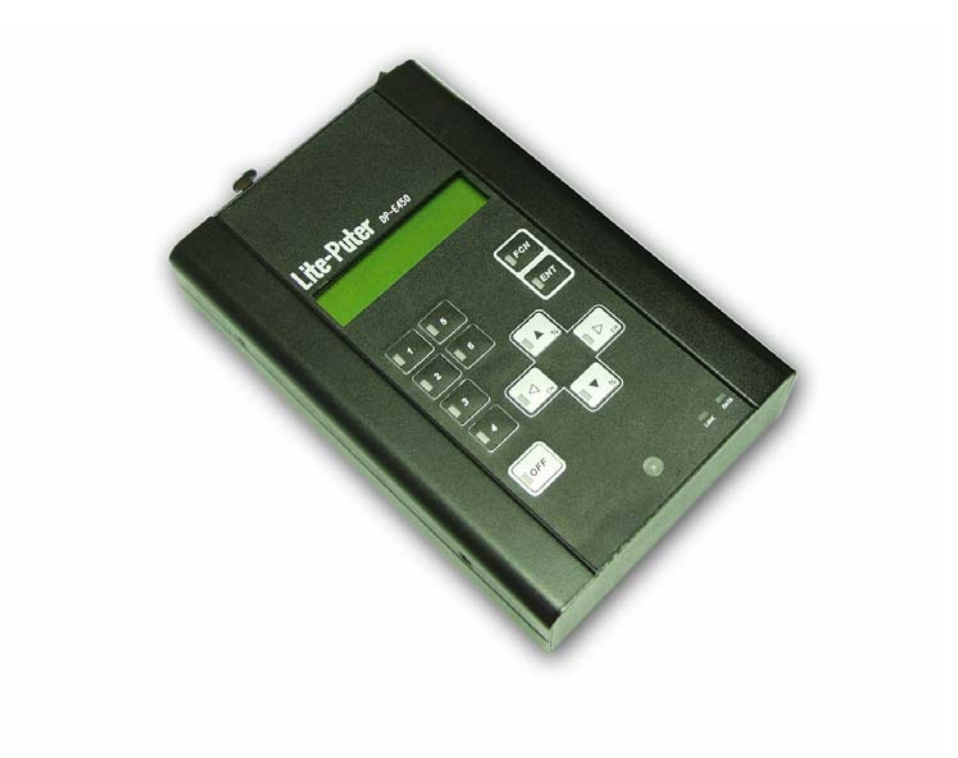

# Lite-Puter Enterprise Co., Ltd.

Website: www.liteputer.com.tw

E-mail: sales@liteputer.com.tw

# Index

|                                                      | 1          |
|------------------------------------------------------|------------|
|                                                      |            |
| DP-E450 SPECIFICATIONS                               | 2          |
| DP-E450 PANEL INTRODUCTION                           | 3          |
|                                                      |            |
| DP-E450 WITH EDX CONTROL SOFTWARE AND STAGE SOFTWARE | 4          |
| FUNCTION AND WIRING DIAGRAM                          | 4          |
| DP-E450 OPERATION                                    | 6          |
| 1. Main menu                                         | 6          |
| 2. F1: SET IP                                        | 6          |
| 3. F2: SET MAC                                       | 6          |
| 4. F3: MODIFY CLOCK                                  | 7          |
| 5. F4: ABOUT ME                                      | 7          |
| 6. Memory initialization                             | /          |
| 7. Key lock                                          | ŏ          |
| 8. Other                                             | 0          |
| DP-F450 WITH RGB LED CONTROL SOFTWARE                | 8          |
|                                                      |            |
| FUNCTION AND WIRING DIAGRAM                          | 8<br>۱۵    |
| Main menu                                            | . 10<br>10 |
|                                                      | 10         |
| ▲ F <sup>2</sup> MODIFY CH                           | 11         |
| ▲ F3: EDIT SCENE                                     | . 12       |
| ▲ F4: LOAD BACKSC                                    | . 13       |
| ▲ F5: EDIT SEQ                                       | . 13       |
| ▲ F6: SEQ CONFIG                                     | . 14       |
| ▲ F7: TIMER ON/OFF                                   | . 15       |
| ▲ F8: EDIT TIMER                                     | . 15       |
| ▲ F9:EDIT PATCH                                      | . 18       |
| ▲ F10: MODIFY CLOCK                                  | . 19       |
| ▲ F11: SET IP                                        | . 19       |
| ▲ F12: SET MAC                                       | . 19       |
| ▲ F13:ABOUT ME                                       | . 20       |
| DP-E450 MEMORY INITIALIZATION                        | 20         |
| DP-E450 KEY UNLOCK/LOCK                              | 21         |
| DP-E450 IR REMOTE CONTROL:                           | 21         |
| PC UPLOAD/ DOWNLOAD DP-E450'S DATA:                  | 21         |

| Lite-Puter   | ISO 9001 CERTIFIED         | www.liteputer.com.tw |
|--------------|----------------------------|----------------------|
| DP-E450 WIT  | H HOME LIGHTING SOFTWARE   |                      |
| FUNCTION AND | WIRING DIAGRAM             |                      |
| DP-E450 OPE  | RATION                     |                      |
| 1. Main m    | enu                        |                      |
| F1: SCEN     | E EDIT                     |                      |
| F2: SCEN     | E FADE                     |                      |
| F3: TIME     | R SCEDIT(TIMER SCENE EDIT) |                      |
| F4: TIME     | R ON/OFF                   |                      |
| F5: TIME     | R EDIT                     |                      |
| F6: SCH E    | EDIT                       |                      |

 F7: PATCH EDIT
 29

 F8: PATCH LOAD
 30

 F9: MODIFY CLOCK
 30

 F10: SET IP
 31

 F11: SET MAC
 31

 F12: ABOUT ME
 31

 MEMORY INITIALIZATION
 31

 KEY LOCK
 32

 OTHER
 32

 ONLINE UPDATE
 32

 CONTROL SOFTWARE SHIFT
 36

## **DP-E450** Feature

■ Can exchange data between Ethernet and DMX controller to realize the PC-based lighting control.

■ Can be used as dimmer.

Connectable to PC. PC-based setting can copy the memory file in case files lose and data exchange between several devices through software. Workable with 4 lighting control softwares make lighting control much easier.

- Two group of standard DMX512 signal, which can control up to 1024 channels.
- Large memory for scene, timer and channel setting file saving and execution.
- SEQ function :
  - 1.SCENE SEQ
  - 2.Edit SEQ speed
  - 3.Select SEQ mix color mode
- Recall in fixed time
- System online update
- Built-in IR remote control function
- LCD display and easy operation
- Portable and user-friendly

# **DP-E450 Specifications**

- Power input : DC 12V /1A
- Protocol: DMX-512 / 1990
- Signal connector : 6P6C PHONE JECK\*6/XLS 5-PIN\*4
- Dimension : 110(W)\* 176(H)\* 40(D)
- Weight : 0.66 kg

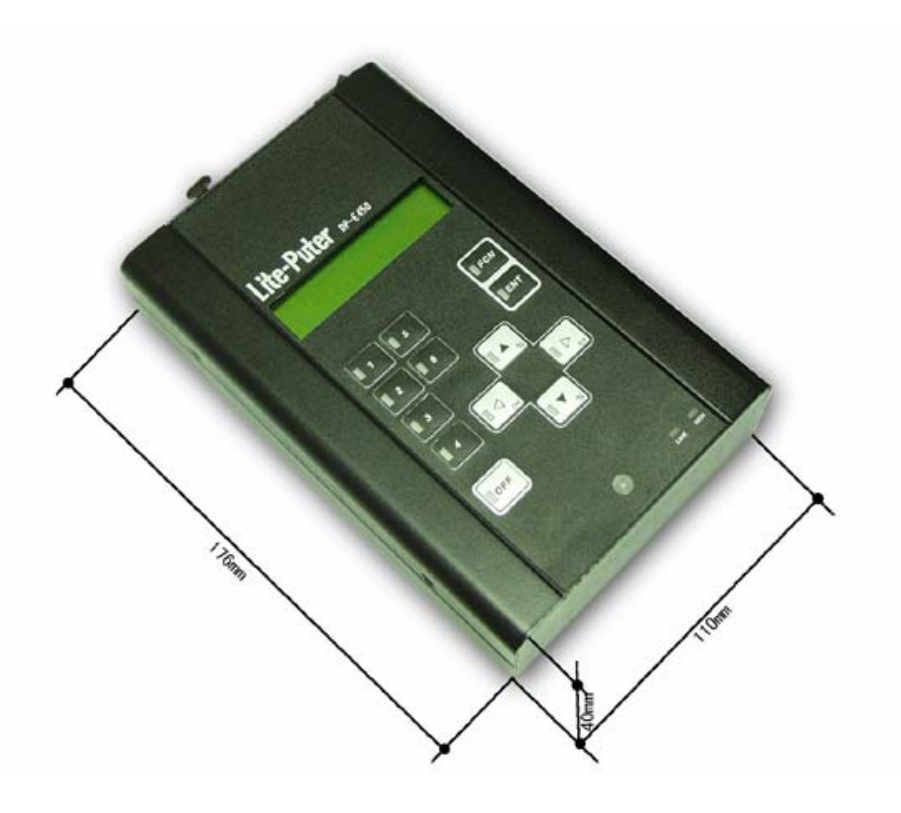

# DP-E450 Panel Introduction

Front side :

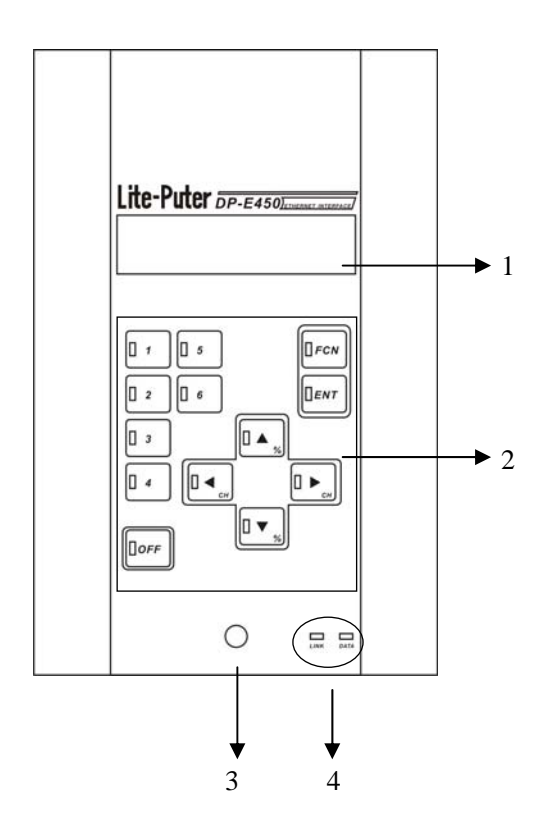

Up side

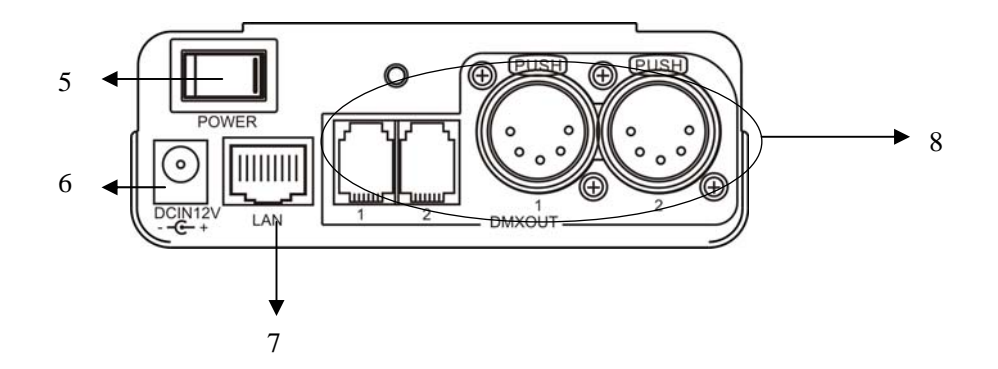

| 1 | LCD screen               | 5 | Power              |
|---|--------------------------|---|--------------------|
| 2 | Keypad and LED indicator | 6 | Ethernet interface |
| 3 | IR receiver              | 7 | Ethernet interface |
| 4 | LINK&DATA indicator      | 8 | DMX-512 interface  |

#### Connection port description

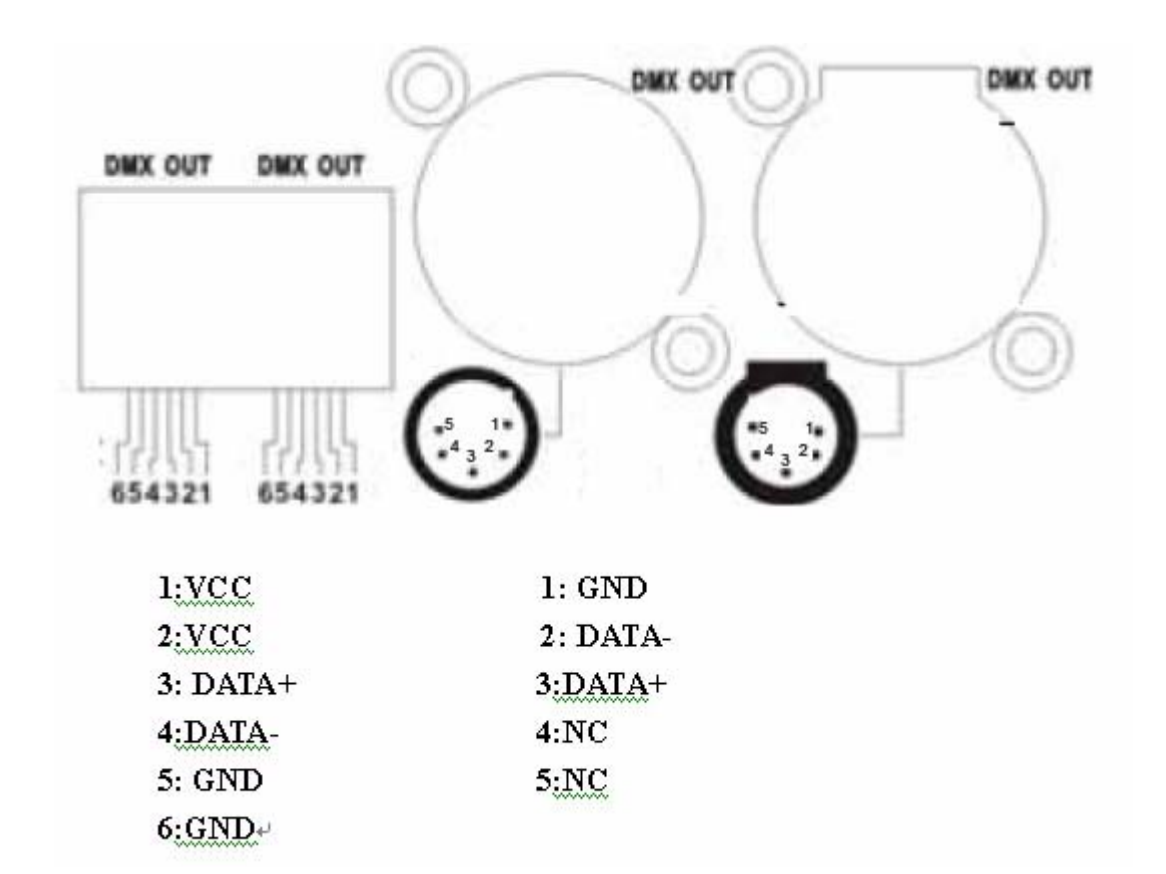

# DP-E450 with EDX Control software and STAGE software

# Function and wiring diagram

Instruction: When DP-E450 work with EDX control software and STAGE control software , the operation on the DP-E450 is exactly the same, we only introduce the operation with EDX control software here.

1. When DP-E450 work with EDX control software, the software send EDX and DMX signal to the controller.

2. If use other software, it need memory initialization.

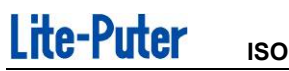

ISO 9001 CERTIFIED

www.liteputer.com.tw

## Wiring (EDX Control):

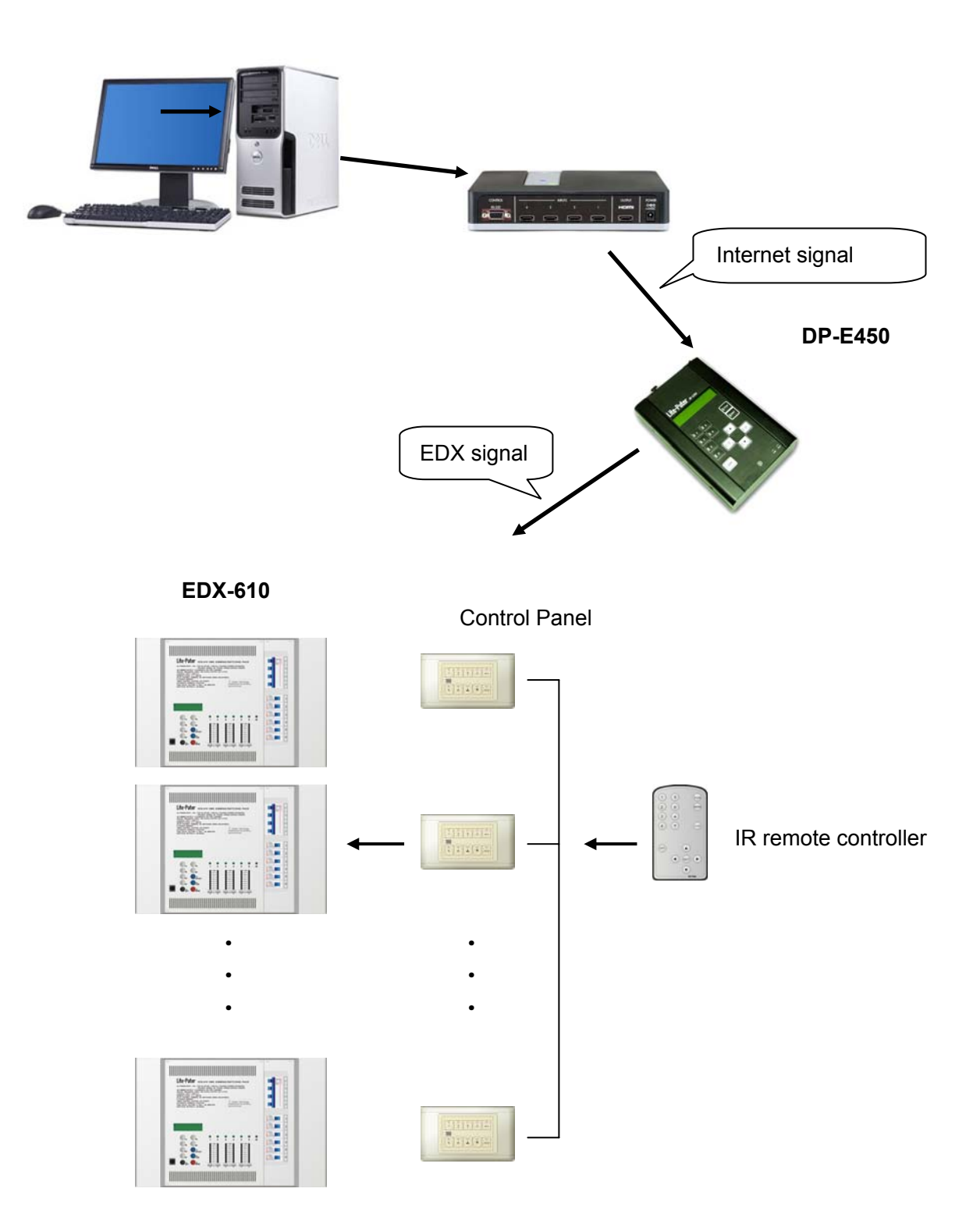

## **DP-E450 Operation**

#### 1 Main menu

Press **FCN** to enter main menu.

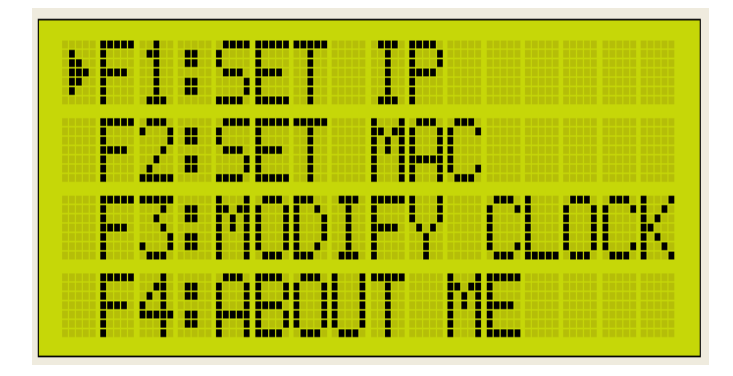

Select one from F1~F4 and press **ENT** to enter it.

## 2 F1: SET IP

STEP1 : Press▲ or ▼ to select F1. Press ENT and LCD will display,

| SET  | . I | P  | A  | DD | R | 25 | 5  | : |
|------|-----|----|----|----|---|----|----|---|
| 192. | . 1 | 68 | ١. | 00 | 2 | .0 | 61 | 7 |

STEP2 : Press  $\blacktriangle$  or  $\checkmark$  to adjust the number.

Press  $\blacktriangleleft$  or  $\triangleright$  shift to next item.

Press **ENT** to save IP address and go back to main menu.

Press **FCN** to cancel and go back to main menu.

#### 3. F2: SET MAC

STEP1 : Press  $\blacktriangle$  or  $\triangledown$  to select F2, Press **ENT** and LCD will display,

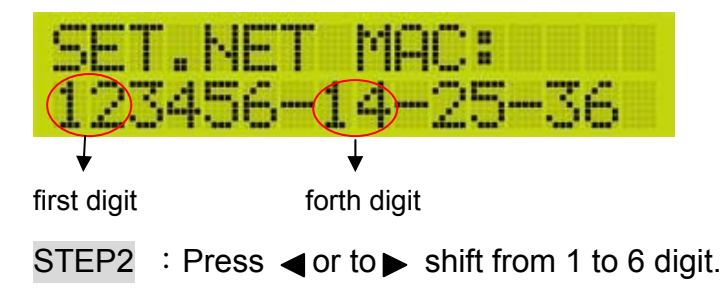

# Lite-Puter

ISO 9001 CERTIFIED

Press **ENT** to save MAC address and go back to main menu. Press **FCN** to cancel and go back to main menu.

#### 4. F3: MODIFY CLOCK

STEP1 : Press  $\blacktriangle$  or  $\nabla$  to select F3, Press **ENT** and LCD will display,

05' MAY,20,FRI. 08:46:29

STEP2 : Press  $\blacktriangleleft$  or  $\blacktriangleright$  to select year, month, day, hour, minute and second.

Press ◀ or ► to select year(00~99), month(JAN, FEB, MAR, ARP, MAY, JUN, JUL, AUG, SEP, OCT, NOV, DEC), day(01~31), date(SUN, MON, TUE, WED, THU, FRI, SAT), hour (00~23), minute (00~59), second (00~59).

Press **ENT** to save the setting and go back to main menu.

Press **FCN** to cancel and go back to main menu.

## 5. F4: ABOUT ME

Select F4 and press ENT LCD will display the software name and version no. .

# 6. Memory initialization

Press **FCN** + **OFF** at the same time, and switch on the device. LCD will remind whether to initialize.

Press **1** to initialize, or press **2** to quit.

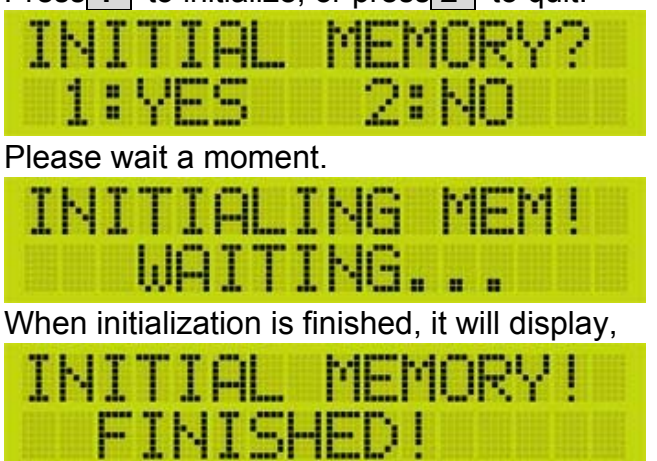

## 7. Key lock

If the key is unlocked, press **ENT** and **OFF** to lock the key.

KEY LOCKED!

Press **ENT** and **OFF** once again to unlock the key.

| the second state of the second state of the |                        | · |
|---------------------------------------------|------------------------|---|
| E be by                                     |                        |   |
| I have I                                    | The Large Party of the |   |

## 8. Other

a. When it's unconnected with PC and LCD will display,

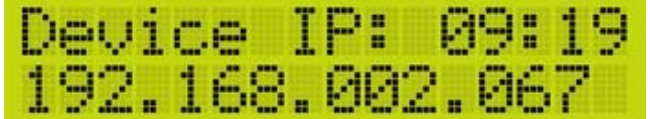

It shows the IP address of DP-E450.

b. When it's connected with PC, LCD will display,

| Link  | IP:  | 09:19   |
|-------|------|---------|
| 192.1 | 168. | 002.099 |

The IP address is PC's address now.

# DP-E450 with RGB LED Control software

# Function and wiring diagram

- 1. When DP-E450 work with RGB LED Control Software, the system receive internet signal, DMX1 and DMX 2 send two group of DMX-512 separately to control LED controller. The system can control 1024 channels at most.
- 2. When use other software, the system need to initialization.

#### With RGB LED Control :

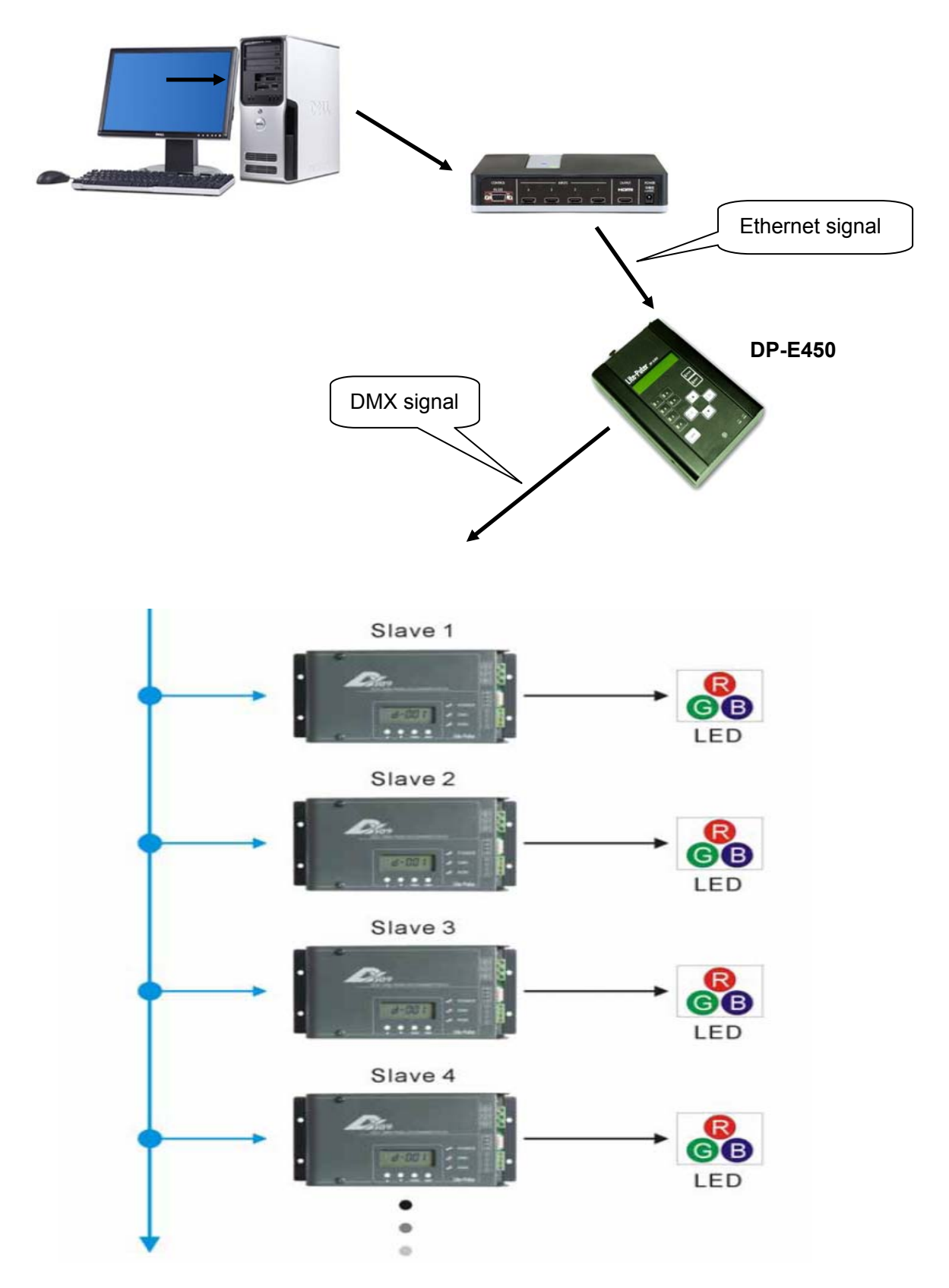

# **DP-E450 Operation**

## ▲ Main menu

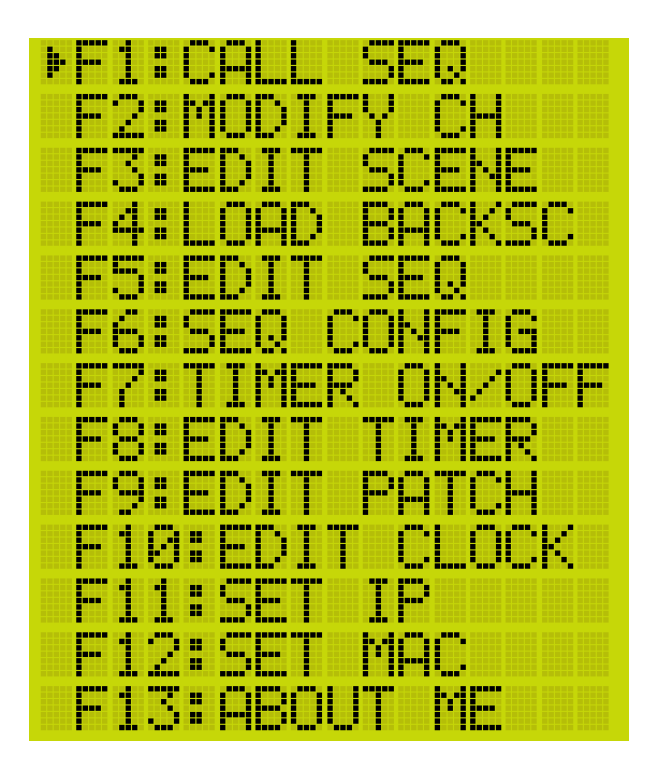

Press **FCN** and select any one from F1~F13 and press ENT to enter each setting.

# ▲ F1: CALL SEQ

# SEQ call :

Call SEQ OFF and SEQ 1~SEQ 512.

Press **FCN** to enter main menu and press  $\blacktriangle$  or  $\triangledown$  to select any one from F1~F13,. Select F1 and LCD will display,

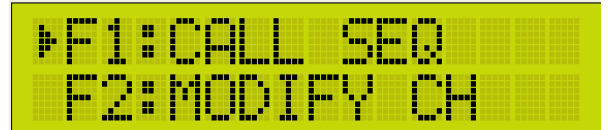

Press **ENT** to enter CALL SEQ setting and LCD displays as below,

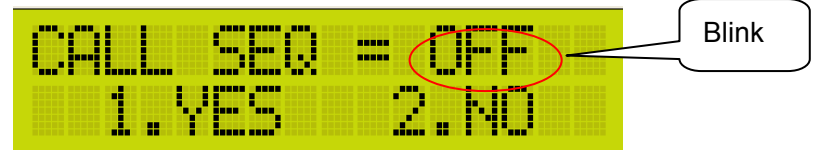

Press  $\blacktriangle$  or  $\triangledown$  to select SEQ OFF and SEQ 1~SEQ 512.

If call SEQ 255, press ▲ till it displays SEQ 255.

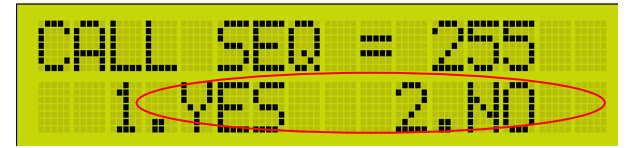

Press scene **1** key to call SEQ 255 and go back to main menu.

Press scene **2** key to exit and go back to main menu.

## Attention:

1. When call SEQ OFF and SEQ 001~SEQ 006, the indicator on scene OFF key and scene 1~6 key will turn on.

When call SEQ 007~ SEQ512, no indicator will turn on.

2. On the main interface, user can directly call SEQ1~ SEQ 006 and SEQ OFF.

## SEQ pause and close :

For example: When call SEQ 001, the second line on LCD will display,

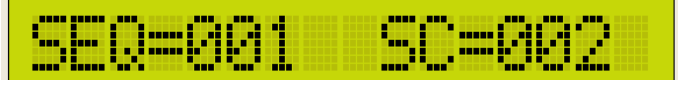

Press OFF to stop to calling the current SEQ and the second line on LCD will display,

| <br>                                       |
|--------------------------------------------|
|                                            |
| <br>······································ |

Press OFF once again, continue to call current SEQ

Press OFF for 3 seconds to execute SEQ OFF function, it means the dimming value of all channel is 0 and the second line on the LCD will display,

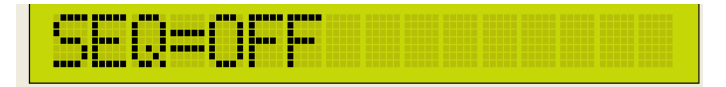

# ▲ F2: MODIFY CH

Modify all channels' dimming value.

After enter it, user can modify each channel's dimming value and save it to any scene.

Attention:

When modify the dimming value, all SEQ stop executing, the output is the current scene before the stop. The post-modified dimming value of the certain channels will immediately output to facilitate on-spot setting.

Press ENT and LCD displays as below,

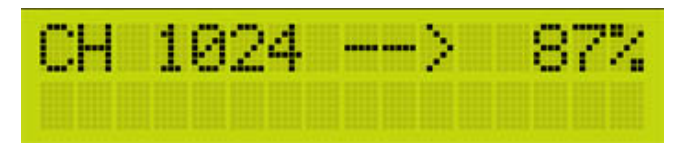

Press  $\blacktriangle$  or  $\triangledown$  to modify channel's dimming value, it can range from 0% to 100%.

Press  $\blacktriangleleft$  or  $\blacktriangleright$  to select the channel.

Press **FUN** to cancel and exit.

Press **ENT** and LCD will display,

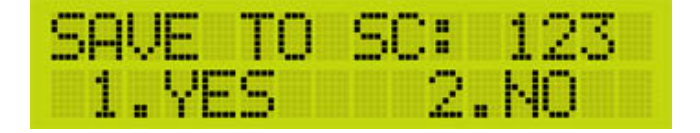

Press  $\blacktriangle$  or  $\blacksquare$  to select the scene no. want to save to, user can choose from 001~

512.

Press **1** to save the scene and go back to the main menu. Press **2** to cancel and go back to the main menu.

## ▲ F3: EDIT SCENE

User can modify the channel's dimming value of the scene from 000-512. If select SC000, user can modify the dimming value on the base of 0%; if select SC001~SC512, user can modify the dimming value on the base of current value. After setting, user can save it to any scene.

Attention: After enter it, the SEQ is continue executing and the post-modified dimming value can't directly output.

Press **ENT** and LCD will display,

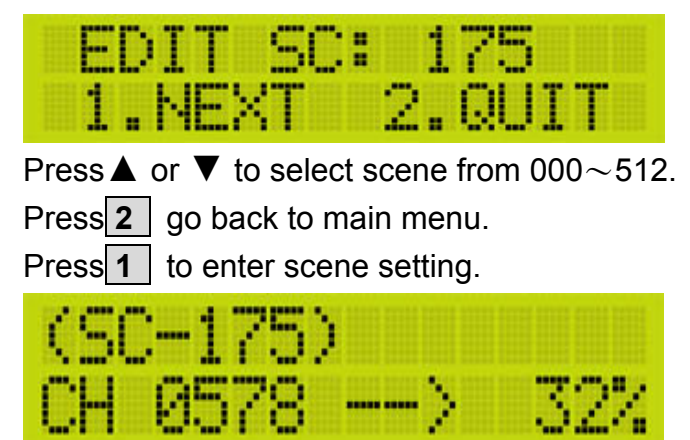

The no. after SC is the current scene need to modify.

Press  $\blacktriangle$  or  $\triangledown$  to modify channel's dimming value, it ranges from 0%~100%.

Press  $\blacktriangleleft$  or  $\blacktriangleright$  to select channel.

Press **FCN** to cancel and exit.

Press **ENT** to enter

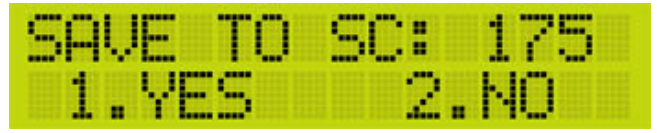

Press  $\blacktriangle$  or  $\blacktriangledown$  to select the scene no. want to save to, user can select from 001 $\sim$  512.

Press 1 to save and go back to the main menu.

Press **2** to cancel and go back to the main menu.

## ▲ F4: LOAD BACKSC

When SEQ is executing, user can call the BACK scene. Press **ENT** and LCD will display,

| LOAD  | BKSC: |
|-------|-------|
| COURR | BKSC> |

Press  $\blacktriangle$  or  $\triangledown$  to select Back scene from scene 000 $\sim$ 512. SC000 means call no Back scene.

Press **1** to save scene and go back to the main menu.

Press **2** don't save scene and go back to the main menu.

(Attention: if select SEQ OFF, the Back scene output is closed)

## ▲ F5: EDIT SEQ

Set the scene on SEQ step. Press **ENT** and LCD will display,

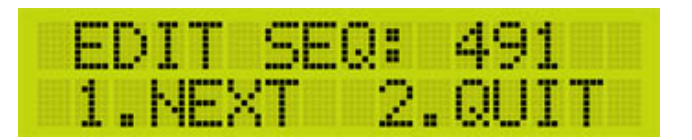

Press ▲ or  $\nabla$  to select SEQ no. from 001~512.

Press **2** goes back to last menu.

Press **1** to enter SEQ setting.

| (SEQ-491<br>STEP219 | )<br>=  | SC092 |
|---------------------|---------|-------|
| (SEQ-491<br>STEP236 | )<br>== | SC    |

The no. after SEQ is the current SEQ need to modify.

Press  $\blacktriangleleft$  or  $\blacktriangleright$  to select STEP on SEQ.

Press  $\blacktriangle$  or  $\blacktriangledown$  to select scene on STEP.

(Attention : If user select SC---, it means the following step is useless. For example, if select STEP236 = SC---, at this time press ▶, it will go back to STEP001; if select STEP001, press ◀ it will go back to STEP236 = SC---.

If user set STEP001~STEP010 and STEP005 set as SC--, press ► , it will go back to STEP001, the setting from STEP006~STEP010 will be automatically cancelled.)

Press **ENT** to save and go back to main menu.

Press **FCN** to cancel and go back to main menu.

## ▲ F6: SEQ CONFIG

Press **ENT** and LCD will display,

| SEQ SELECT | : OFF  |
|------------|--------|
| 1.NEXT 2   | 2.QUIT |

Press ▲ or  $\nabla$  to select SEQ from 001~512(SEQ00= SEQ OFF).

Press **2** to go back to the main menu.

Press **1** to enter SEQ hotkey setting.

Notice : SEQ OFF include FADE TIME and FADE ON/OFF setting ; SEQ001~SEQ512 include FADE TIME, DELAY TIME, MODE SELECT and FADE ON/OFF setting.

| FADE  | TIME | =035 |
|-------|------|------|
| FADE: | ON/  | OFF  |

Press  $\blacktriangleleft$  or  $\blacktriangleright$  to select FADE TIME or FADE ON/OFF. Press  $\blacktriangle$  or  $\triangledown$  to modify them.

Press **ENT** to save the setting and go back to main menu.

Press **FCN** to cancel and go back to main menu.

2  $\cdot$  The setting of SEQ 001 $\sim$ SEQ512 as below,

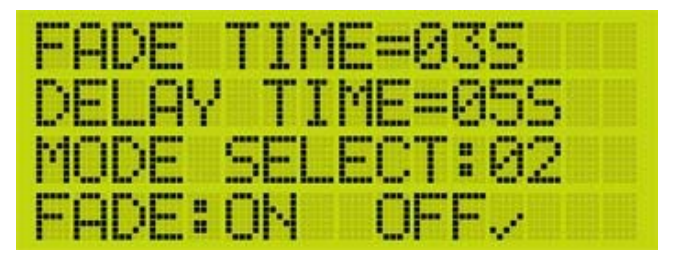

Press ◀ or ► to shift FADE TIME, DELAY TIME, MODE SELECT and FADE ON/OFF.

Press ▲ or ▼ to modify FADE TIME, DELAY TIME, MODE SELEC or TIMER ON/TIMER OFF.

Press **ENT** to save and go back to the main menu.

Press **FCN** to cancel and go back to the main menu.

Parameters of FADE TIME and DELAY TIME:

| 0.1S | 0.2S | 0.3S | 0.4S | 0.5S | 0.6S | 0.7S | 0.8S | 0.9S | 01S |
|------|------|------|------|------|------|------|------|------|-----|
| 01S  | 02S  | 03S  | 04S  | 05S  | 06S  | 07S  | 08S  | 09S  | 10S |
| 12S  | 14S  | 16S  | 18S  | 20S  | 25S  | 30S  | 35S  | 40S  | 45S |
| 50S  | 55S  | 01M  | 02M  | 03M  |      |      | 97M  | 98M  | 99M |

## ▲ F7: TIMER ON/OFF

Modify timer's on/off time.

Press **ENT** and LCD will display,

| TIMER: | ON / |
|--------|------|
|        | OFF  |

Press▲ or ▼ to select TIMER ON or TIMER OFF.

Press **ENT** to save and go back to the main menu.

Press **FCN** to cancel and go back to the main menu.

## ▲ F8: EDIT TIMER

Select the SEQ that TIMER need call. Press **ENT** and LCD will display,

|                        | END   |     |      |
|------------------------|-------|-----|------|
| $\langle -, - \rangle$ | REVI  | EW  | DAT  |
|                        | END   |     |      |
| one                    | TODAD | AC. | TATT |

LCD will remind user whether exit timer setting or not. If has timer, press ◀ or ► to

preview; Press **2** to delete current timer; Press **3** to add a new timer ; Press

**4** to modify the current timer.

#### **Review timer:**

Press  $\blacktriangleleft$  or  $\blacktriangleright$  to review the timer.

Press  $\blacktriangle$  or  $\triangledown$  to review the setting of the current timer.

## Delete timer:

Select the TIMER need to delete and press **2** the system will remind you that whether to delete this timer? Press **1** to delete; press **2** to cancel delete.

# Add timer :

The timer setting includes DATE, TIME, WEEK, MODE, SEQUENCE, FADE and DELAY.

If DATE set as OFF, the DATE setting is useless; if WEEK (WDAY) set as NONE, the WEEK is useless.

Press  $\blacktriangle$  or  $\blacktriangledown$  to modify the setting.

Press  $\blacktriangleleft$  or  $\blacktriangleright$  shift from each setting.

Press **ENT** to save and go back to the last menu.

Press **FCN** to cancel and go back to the last menu.

For example 1:

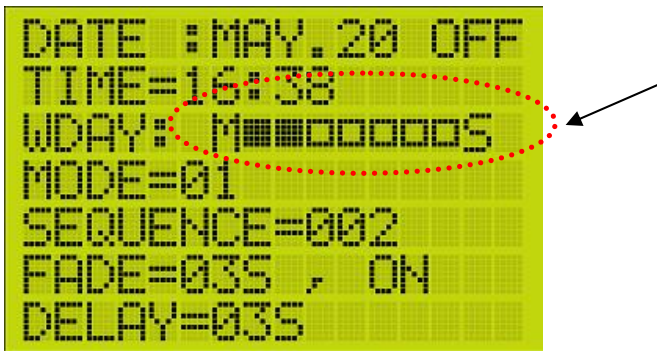

It stands for Mon. to SUN. Hollow frame means don't select. Black frame means select.

16:38 on every Monday and Tuesday, it will call SEQ 2 in mix color mode 1. The fade

time and the relay time of each scene on the SEQ are both 3 seconds. Because the DATE set as OFF, the timer on 16:38 in May 20 is useless; but if May 20 is Monday or Tuesday, the timer is still effective.

For example 2:

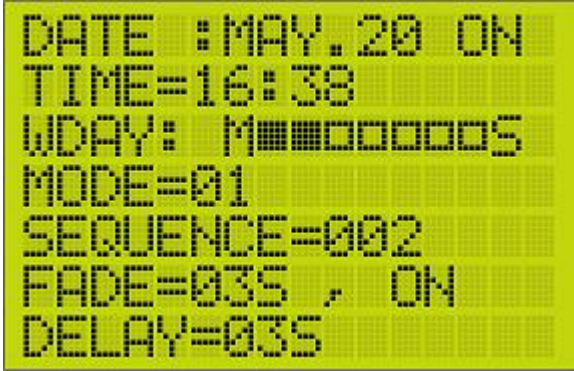

16:38 on every Monday and Tuesday and May 20, it will call SEQ 2 in mix color mode 1. The fade time and the relay time of each scene on the SEQ are both 3 seconds. Because the DATE set as ON, the timer will effective as long as it fit in with either DATE or WEEK setting.

For example 3:

| DATE : MAY. 20 ON |
|-------------------|
| TIME=16:38        |
| WDAY: Maaaaaaas   |
| MODE=01           |
| SEQUENCE=002      |
| FADE=03S , OFF    |
| DELAY=03S         |

On May 20, it will call SEQ 2 in mix color mode 1. Because the FADE TIME set as OFF, The FADE TIME of each scene on the SEQ is useless, the scenes will call out in relay time of 6 seconds (3S+3S=6S). It will effective only on 16:38 on May 20. When the TIME memory capacity is full, the system will remind the user as below,

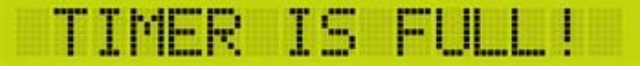

## Modify timer:

Select the TIMR need to modify, press **4** to modify. Please refer to the steps of add timer to modify timer.

(**Attention**: User must set one of DATE and WEEK. If user set DATE as OFF and WEEK as NONE then press **ENT**, the system will remind that TIMER SET ERROR.)

| TIMER  | SET   | ERROR! |
|--------|-------|--------|
| DATE&U | JDAY. | EMPTY  |

## ▲ F9:EDIT PATCH

This device has patch function.

On EDIT PATCH menu, user can check build-in patch setting and modify the patch setting.

Press **FCN** to enter the main menu and then press  $\blacktriangle$  or  $\triangledown$  to select F1~F13.

Select F9 and LCD will displays,

| F8  | DI | TI | MER | 2 |
|-----|----|----|-----|---|
| ₽F9 | DI | PP | TCH |   |

Press **ENT** to enter EDIT PATCH setting and LCD will display,

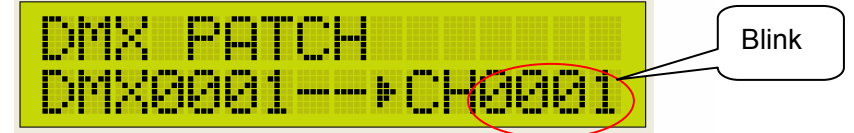

Press  $\blacktriangle$  or  $\blacksquare$  to modify the channel no., for example, DMX0001=CH0025 DMX0255=CH0002

Press ▲ till LCD displays ,

It means DMX0001correspond to channel 25.

Press  $\blacktriangleleft$  or  $\blacktriangleright$  to change DMX address.

Press ► till LCD displays,

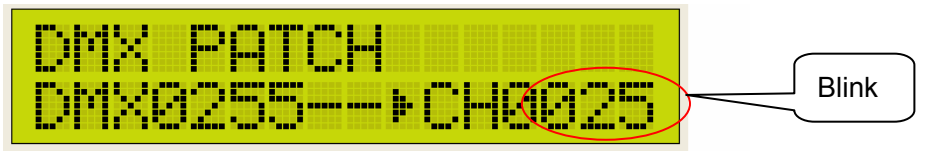

Press ▼ to modify channel no. till LCD displays,

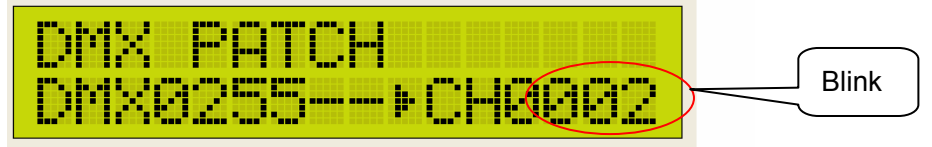

It means DMX0255 corresponds to channel 2.

After setting, press **ENT** to save it and go back to the main menu.

Attention: Patch can make any channel correspond to any DMX address.

# ▲ F10: MODIFY CLOCK

Set clock, year, month, day, week, hour, minute, and second. Press **ENT** and LCD displays as below:

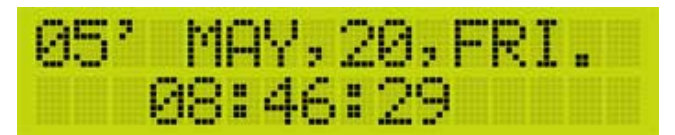

Press ▲ or ▼ to select year(00~99), month(JAN, FEB, MAR, ARP, MAY, JUN, JUL, AUG, SEP, OCT, NOV, DEC), day (01~31), week (SUN, MON, TUE, WED, THU, FRI, SAT), hour (00~23), minute (00~59), second (00~59).

Press **ENT** to save and go back to the main menu.

Press **FCN** to cancel and go back to the main menu.

# ▲ F11: SET IP

Set device's IP address.

Press **ENT** and LCD will display,

| SET. | IP  | ADD  | RE   | 55: |
|------|-----|------|------|-----|
| 192. | 168 | 3.00 | 32.0 | 367 |

Press  $\blacktriangle$  or  $\blacksquare$  to modify the value.

Press  $\blacktriangleleft$  or  $\blacktriangleright$  to shift digit.

Press **ENT** to save IP address and go back to the main menu.

Press **FCN** to cancel and go back to the main menu.

(Attention: IP address can't be same as that of other devices in the system.)

# ▲ F12: SET MAC

Set device's MAC address. Press **ENT** and LCD will display,

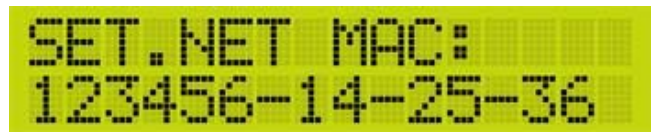

Press  $\blacktriangle$  or  $\blacksquare$  to modify the value.

Press  $\triangleleft$  or  $\blacktriangleright$  to shift the digit.

Press **ENT** to save the MAC address and go back to the main menu.

Press **FCN** to cancel and go back to the main menu.

#### ▲ F13:ABOUT ME

Select F13 and press **ENT**, LCD displays lighting control software name and version no..

# **DP-E450 Memory Initialization**

Press **FCN** and **OFF** at the same time and then switch on the device, the device will remind user that whether to initial memory? Press **1** to start the memory initialization or press **2** to cancel it and switch on without initialization.

| INITIAL | MEMORY? |
|---------|---------|
| 1:YES   | 2:NO    |

Press **1** to enter memory initialization, please wait a moment.

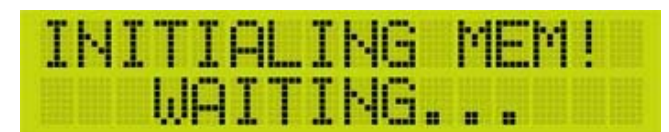

When initialization is finished, it will display,

| IN | Ι | Т | Ι | AL  | MEMORY! |  |
|----|---|---|---|-----|---------|--|
|    | F | I | Ы | ISH | HED!    |  |

Memory initialization include(default) :

- 1. Control method: DP-E450 self-control
- 2. SEQ in TIMER : ON
- 3. SEQ FADE TIME and DELAY TIME: 3S
- 4. SEQ mix color mode: MODE-1
- 5. SEQ FADE mode: ON
- 6. LOAD SC: SC000, load no back scene
- 7. Key status: unlock
- 8. Call current SEQ: OFF
- 9. Clear all TIMER setting
- 10. Clear all SEQ setting
- 11. Set the channel's dimming value on all scene as 0

# DP-E450 Key Unlock/lock

If the key is unlock, press **ENT** and then **OFF** to lock the key and the second line of LCD will display,

KEY LOCKED!

If the key is locked, press **ENT** and then **OFF** to unlock the key and the second line of LCD will display,

KEY ACTIVE!

(Attention : when the key is unlock , press **FCN** , **ENT** , **\blacktriangle** , **\triangledown** , **\checkmark** , **\checkmark** ,

LCD will display the key is locked and the LED beside those 6 keys will blink once. It can only lock above 6 key, but the SEQ call key is still effective. (SEQ1~SEQ6 and SEQ OFF).

When the setting is in process, key lock function is useless.

# DP-E450 IR Remote Control:

Lite-Puter's remote controller' control distance is about 10 to 15 meters.

## PC upload/ download DP-E450's data:

DP-E450 can exchange SEQUENCE, SCENE and TIMER file between PC.

#### Download data

When SEQUENCE is downloading, LCD will display,

| DOM  | <b>ALOA</b> | D | 1SE | Q | <i>r</i> |
|------|-------------|---|-----|---|----------|
| PC · |             | > | DP- | E | 450      |

When SCENE is downloading, LCD will display,

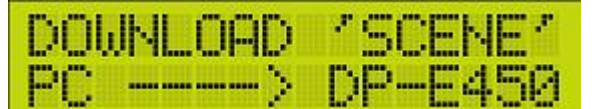

When TIMER is downloading, LCD will display,

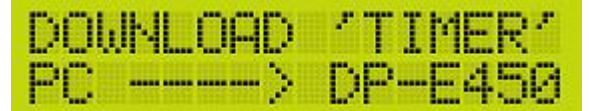

When download is succeed, the second line of LCD will display,

SUCCEED!

#### Wrong Use

•File transmission over time. The LCD will display time out, if the device doesn't receive the file for a period.

TIME OUT!

•File receiving is succeed, but saving to FLASH is failed.

FAILED!

#### Upload data

When SEQUENCE is uploading to PC, LCD will display,

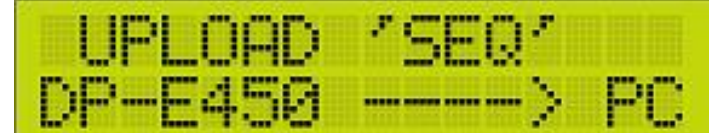

When SCENE is uploading to PC, LCD will display,

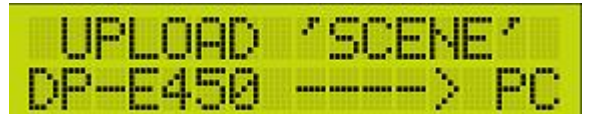

When TIMER is uploading to PC, LCD will display,

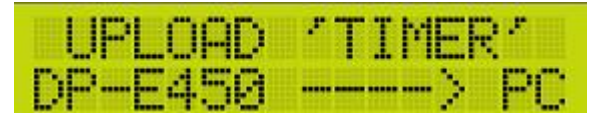

After uploading is succeed, the second line of LCD will display,

| stand and a loss and a state      |     |   |   | <br> | P   |  |
|-----------------------------------|-----|---|---|------|-----|--|
| the second second second second   | E   |   |   | <br> |     |  |
| The state is a state of the state | ••• | - | - | <br> | 1.1 |  |

Wrong Use

•File transmission over time. The LCD displays time out, if the device doesn't receive the file for a period.

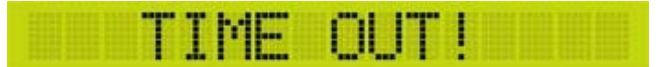

Attention: when the device is controlled by PC, the SEQ can't be called and TIMER is ineffective.

# **DP-E450and HOME LIGHTING SOFTWARE**

# **Function and Wiring Diagram**

 When DP-E450 work with HOME LIGHTING SOFTWARE, the DMX-512 signal from DMX1 port will send to controller; the DMX2 connected to ECP control panel will send EDX signal to the controller. The maximal channel no. is 512.
 If user wants to use other software, the device needs initialization.

# Wiring Diagram ((HOME LIGHTING)):

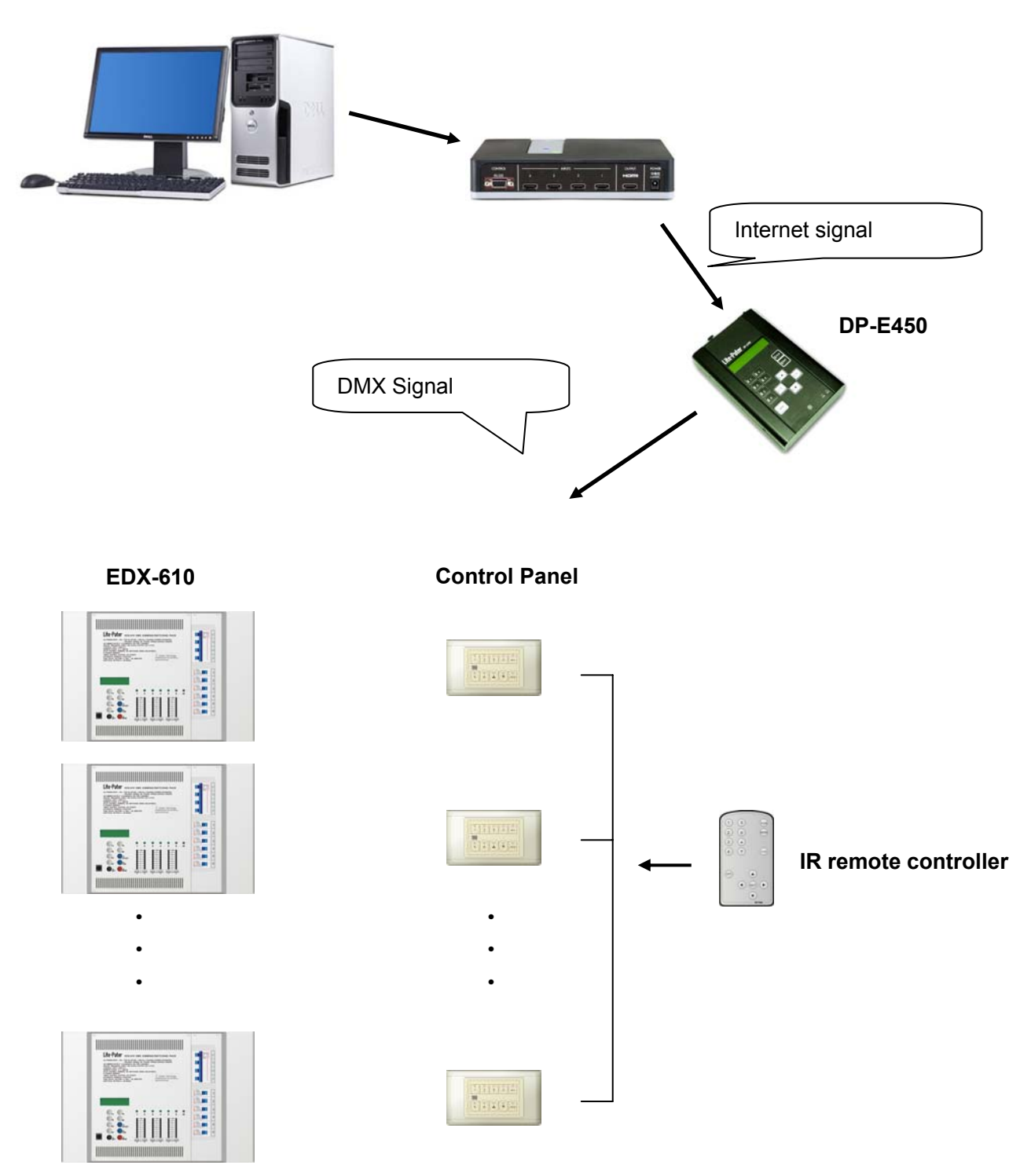

# **DP-E450 Operation**

#### 1. Main menu

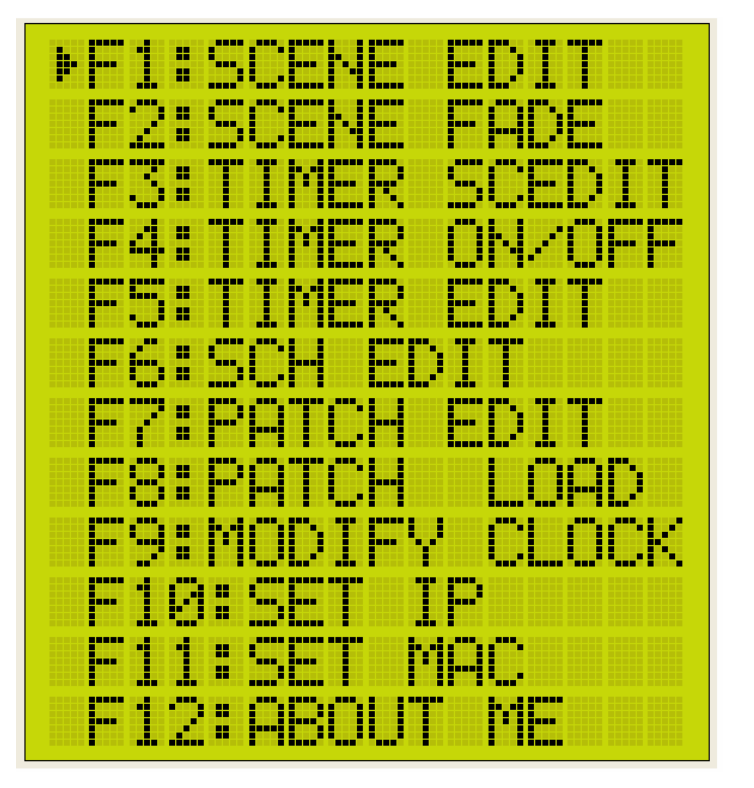

Choose any one from F1~F12, then press **ENT** to enter it.

## F1: SCENE EDIT

STEP1 : Press  $\blacktriangle$  or  $\triangledown$  to select F1, then press **ENT** and LCD will display,

| ED | IT  | SC: | 0  | 88 | 1  |
|----|-----|-----|----|----|----|
| 1. | NE> | (T  | 2. | QU | IT |

STEP2 : Press  $\blacktriangle$  or  $\triangledown$  to choose scene no. and then press **1** to continue or **2** to cancel the setting.

Press **1** and LCD will display,

| (SC | -000 | )1) |     |
|-----|------|-----|-----|
| CH  | 001  | >   | 00% |

Press  $\blacktriangleleft$  or  $\blacktriangleright$  to select channel.

Press  $\blacktriangle$  or  $\triangledown$  to modify each channel's dimming value.

STEP3 : After setting, press **ENT** and LCD will display,

| SAVE T  | 0 SC. | :0001 |  |
|---------|-------|-------|--|
| 4 10000 |       | LIM . |  |
| 1.700   |       | . 190 |  |

Press 1 to save the setting to SC 0001; press 2 to exit.

**Attention:** when DP-E450 work with home lighting software, OFF key on the panel corresponds to SC1; **1** corresponds to SC2; **2** corresponds to SC3, and so on. NC means no output in the current scene, but it will be replaced by its output of next scene.

#### F2: SCENE FADE

STEP1 : Press ▲ or ▼ to select F2, press ENT and LCD will display,

| SEL | ECT | SCa  | 0001 |
|-----|-----|------|------|
| 1.  | NEX | r 2. | QUIT |

STEP2 : Press ▲ or ▼ to select scene no. and then press 1 to continue or 2 to cancel

the setting.

Press 1 and LCD will display,

| (SC-0 | 001)     |  |
|-------|----------|--|
| FADE  | TIME=02S |  |

Press  $\blacktriangleleft$  or  $\blacktriangleright$  to select scene no.

Press  $\blacktriangle$  or  $\triangledown$  to modify current scene's fade in/out time.

STEP3 : After setting, press **ENT** to save.

#### F3: TIMER SCEDIT(TIMER SCENE EDIT)

STEP1 : Press▲ or ▼ to select F3, press ENT and LCD will display,

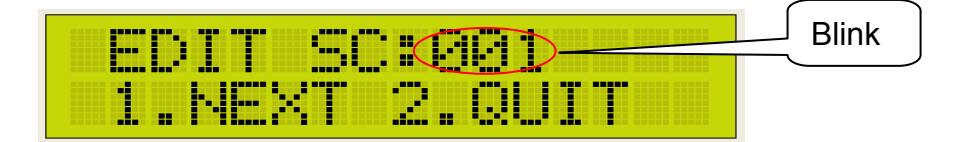

STEP2 : Press  $\blacktriangle$  or  $\checkmark$  to select the scene no. (can set 500 TIMER SCENE at most.)

For example, edit scene 100 as TIMER SCENE and LCD will display,

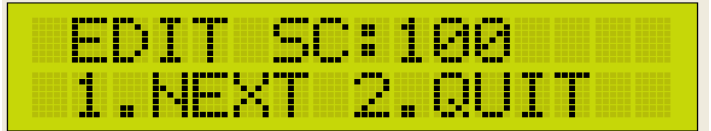

STEP3 : After selection, press **1** to continue or **2** to cancel the setting. Press

**1** and LCD will display,

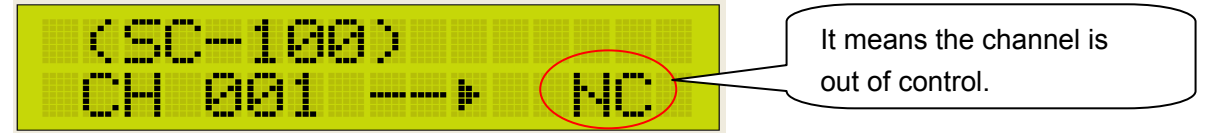

Press  $\blacktriangleleft$  or  $\blacktriangleright$  to select the channel no. (512 channels in total.)

Press  $\blacktriangle$  or  $\blacksquare$  to modify each channel's dimming value.

STEP4 : After setting, press **ENT** to save and LCD will display,

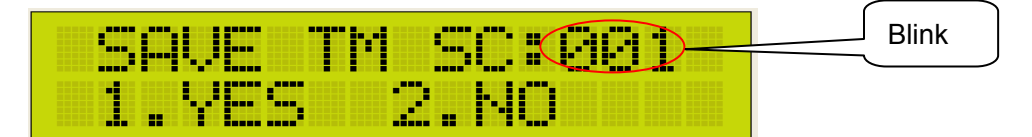

STEP5 : Press  $\blacktriangle$  or  $\blacksquare$  to select other TIMER SCENE no.

(500 TIMER SCENE in total)

STEP6 : After setting, press **1** to continue or **2** to cancel the setting.

## F4: TIMER ON/OFF

STEP1 : Press  $\blacktriangle$  or  $\blacksquare$  to select F4, then press **ENT** and LCD will display,

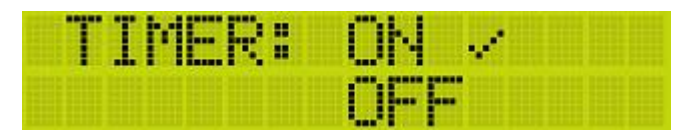

STEP2: Press▲ or ▼ to select timer's on or off.

## F5: TIMER EDIT

Press  $\blacktriangle$  or  $\triangledown$  to select F5, then press **ENT** and LCD will display,

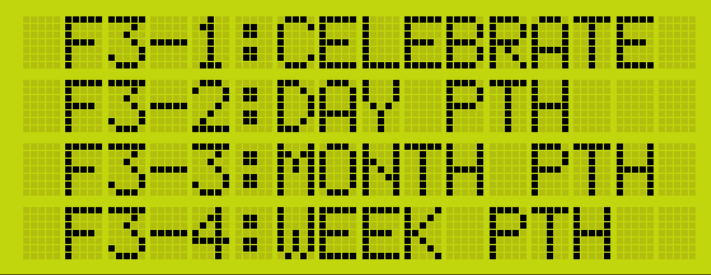

LCD display DAY, MONTH and WEEK setting.

1) Press  $\blacktriangle$  or  $\triangledown$  to select F3-1, then press **ENT** and LCD will display,

|                                                 | END  |    |                     |
|-------------------------------------------------|------|----|---------------------|
| $\langle -, - \rangle$                          | REUI | EW | DAT                 |
| Average internal databatis particular databatis |      |    | POPUL DESIGN DESIGN |

|      | END ====   |
|------|------------|
| 2DEL | 3ADD 4EDIT |

press **2** to cancel the current timer; press **3** to add a timer; press **4** to edit the timer.

#### **Review timer**

Press  $\blacktriangleleft$  or  $\blacktriangleright$  to review the timer.

Delete timer

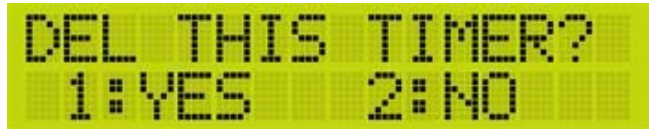

choose the TIMER need to delete then press **2**, the device will remind the user that whether to delete or not; press **1** to delete and **2** to exit.

#### Add timer

Press **3** and LCD will display,

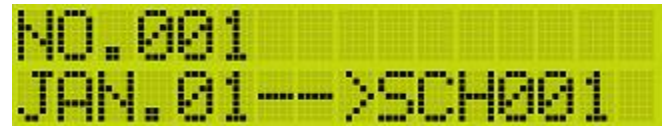

NO means the no. of timer

Press  $\blacktriangleleft$  or  $\blacktriangleright$  to select month, day and the SCH, press  $\blacktriangle$  or  $\triangledown$  to modify the

value.

After setting, press **ENT** to go back.

2) Press  $\blacktriangle$  or  $\triangledown$  to select F3-2, then press **ENT** and LCD will display,

# Lite-Puter ISO 9001 CERTIFIED www.liteputer.com.tw Image: Descent of the second second s

3) Press  $\blacktriangle$  or  $\triangledown$  to select F3-3, press **ENT** and LCD will display,

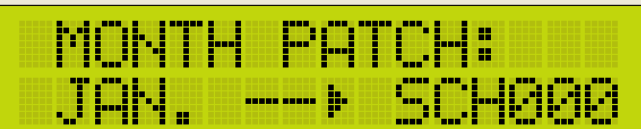

It means the SCH that will be executed each month in a year

Press  $\blacktriangleleft$  or  $\blacktriangleright$  to select week and the corresponded SCH, press  $\blacktriangle$  or  $\triangledown$  to change

the value. After setting, press **ENT** to go back.

4) Press  $\blacktriangle$  or  $\blacksquare$  to select F3-4, then press **ENT** and LCD will display,

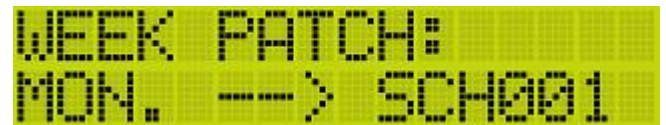

It means the SCH that will be executed each day in a week.

Press  $\blacktriangleleft$  or  $\blacktriangleright$  to select week and the corresponded SCH, press  $\blacktriangle$  or  $\blacktriangledown$  to modify the value. After setting, press **ENT** to go back.

# F6: SCH EDIT

STEP1 : Press  $\blacktriangle$  or  $\triangledown$  to select F6, then press **ENT** and LCD will display,

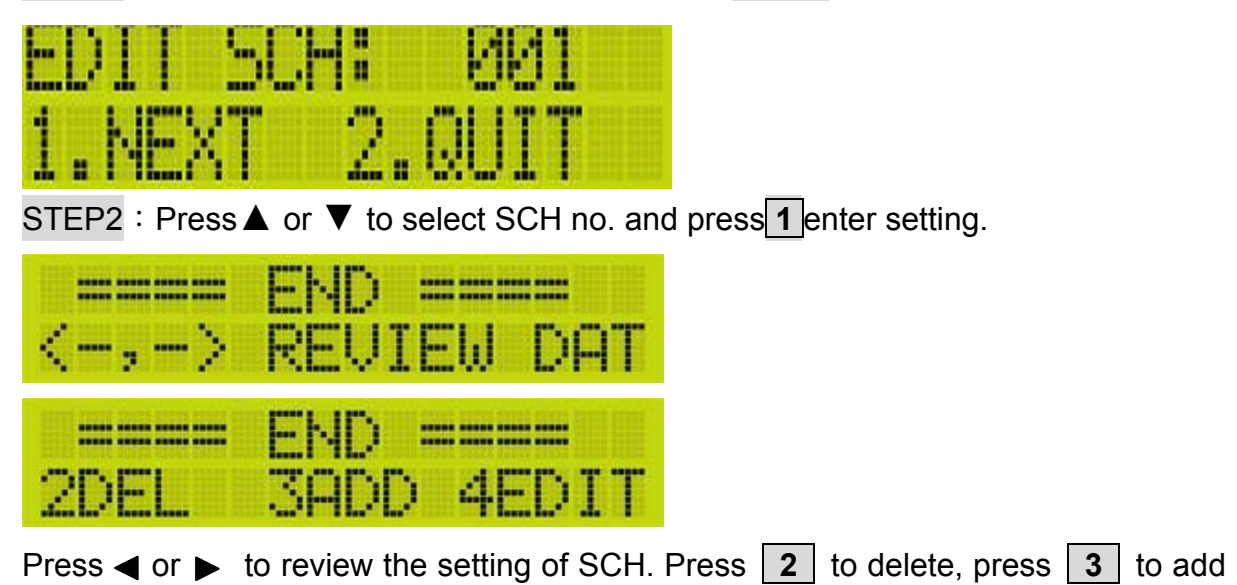

and **4** to edit.

STEP3 : Press **3** and LCD will display,

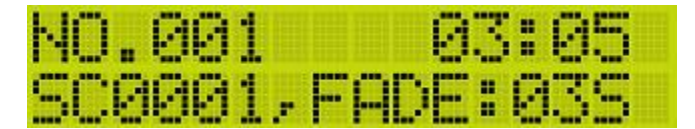

NO. means the data no. on the current SC setting, if there is preset data, the new data no.will follow in order.

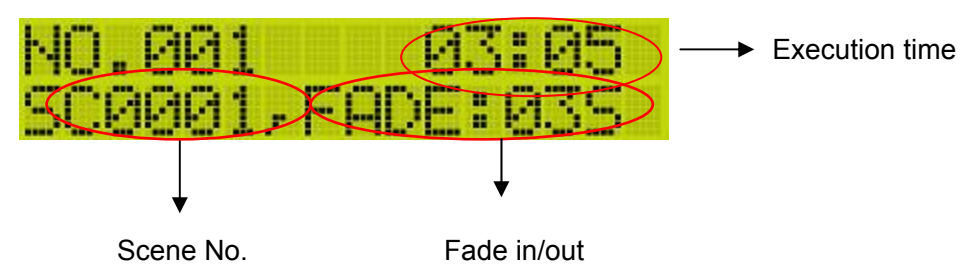

Press  $\blacktriangleleft$  or  $\blacktriangleright$  to select time, scene no. and FADE; press  $\blacktriangle$  or  $\blacktriangledown$  to modify the value.

After setting, press **ENT** to go back.

## F7: PATCH EDIT

| STEP1 : Press ▲ or | $\mathbf  abla$ to select F7, press | <b>ENT</b> and LCD will display, |
|--------------------|-------------------------------------|----------------------------------|
| EDIT PAT           | CH: 01                              |                                  |

STEP2 : Press  $\blacktriangle$  or  $\triangledown$  to select PATCH no., then press **1** to enter setting and LCD will display,

| ť, | PF | IT | Cŀ |    | Ø | 1 | ) |    |   |     |   |
|----|----|----|----|----|---|---|---|----|---|-----|---|
| D  | Μ× | :: | 98 | 11 |   |   | 2 | CH | : | 002 | 2 |

It means channel 2 corresponds to DMX address 001.

Press  $\blacktriangleleft$  or  $\blacktriangleright$  to change DMX address and press  $\blacktriangle$  or  $\blacktriangledown$  to select the channel no...

For example:

| Ć, | Ρŀ | łΤ | CH | -01 | )        |
|----|----|----|----|-----|----------|
| D  | ₩) | (: | 00 | 1   | ·>CH:002 |

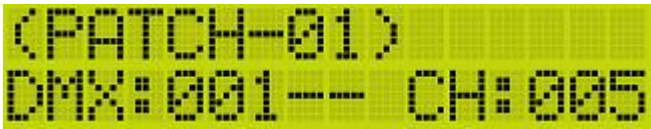

DMX address 001 corresponds to channel 2 and 5. When DMX 001 receives the DMX signal, it will be send to both channel 2 and 5.

STEP3 : After setting, press **ENT** and LCD will display,

| SAU | E   | PA. | тсн | : | 0  | 1 |  |
|-----|-----|-----|-----|---|----|---|--|
| 1.4 | 'ES |     | - 2 |   | NO |   |  |

It means save the setting to which PATCH. Press  $\blacktriangle$  or  $\nabla$  to select PATCH no. and

Press **1** to save the setting.

#### F8: PATCH LOAD

STEP1 Press  $\blacktriangle$  or  $\triangledown$  to select F8, press **ENT** and LCD will display,

| LOAD | PATCH | : 01 |
|------|-------|------|
| (CUR | PATCH | 02)  |

(CUR PATCH 02) means it calls PATCH2; NC means recall no PATCH.

STEP2 Press  $\blacktriangle$  or  $\blacksquare$  to select PATCH no. After setting, press **ENT** to save.

## F9: MODIFY CLOCK

Clock setting includes year, month, day, week, hour, minute, and second.

STEP1 Press  $\blacktriangle$  or  $\triangledown$  to select F9, press **ENT** and LCD will display,

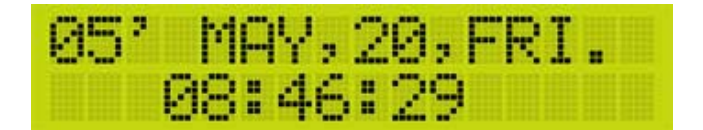

Press ▲ or ▼ to select year(00~99), month(JAN, FEB, MAR, ARP, MAY, JUN, JUL, AUG, SEP, OCT, NOV, DEC), day (01~31), week (SUN, MON, TUE, WED, THU, FRI, SAT), hour (00~23), minute (00~59), second (00~59).

STEP2: Press **ENT** to save setting and go back to main menu.

#### F10: SET IP

STEP1 : Press  $\blacktriangle$  or  $\triangledown$  to select F10, press **ENT** and LCD will display,

| SET. | IP  | ADDRESS: |
|------|-----|----------|
| 192. | 168 | .002.067 |

STEP2 Press  $\blacktriangle$  or  $\mathbf{\nabla}$  to change the value.

Press ◀ or ► to shift the item. Press ENT to save IP address then go back to main menu.

#### F11: SET MAC

STEP1 : Press ▲ or ▼ to select F11, press ENT and LCD will display,

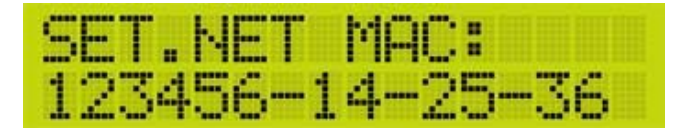

STEP2 : Press ▲ or ▼ to modify the value.
Press ◀ or ► to shift the item.
Press ENT to save MAC address and go back to main menu.

#### F12: ABOUT ME

Select F12 and press **ENT** LCD will show the software name and version no.

## **Memory Initialization**

Press **FCN** and **OFF** at the same time and then switch on the device, The device will remind whether to initial memory? Press **1** to start the memory initialization or press **2** to cancel and switch on without initialization.

| INITIAL | MEMORY? |
|---------|---------|
| 1:YES   | 2:NO    |

Press **1** to enter memory initialization, please wait a moment.

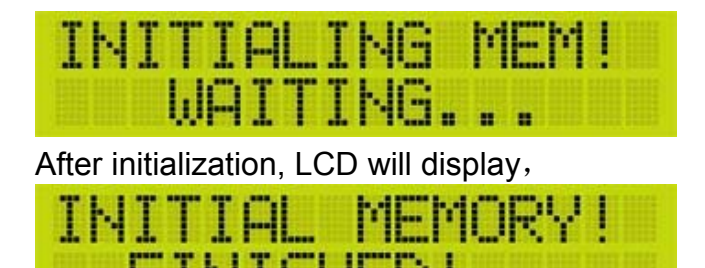

# Key Lock

If the key is unlock, press **ENT** and then **OFF** to lock the key and the second line of LCD will display,

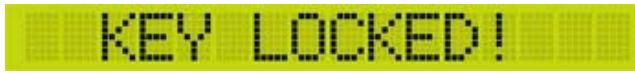

If the key is locked, press **ENT** and then **OFF** to unlock the key and the second line of LCD will display,

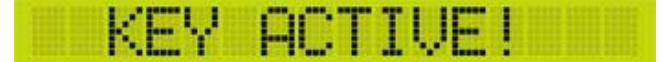

# Other

a. When it was unconnected to PC, LCD will display,

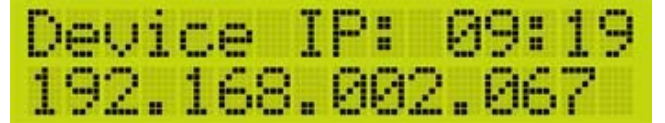

It shows DP-E450's IP address.

b. When it was connected to PC, LCD will display,

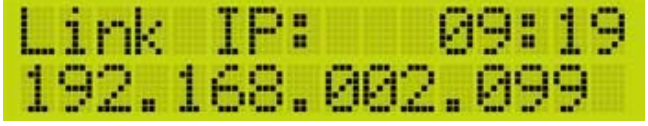

It shows PC's address.

# **Online Update**

Switch on the device and press  $\blacktriangleleft$  or  $\blacktriangleright$ , there will be 2 more functions display as below,

| *F5: | SYS UPDATE |
|------|------------|
| F6:  | TEST PROG  |

STEP1 : Press  $\blacktriangle$  or  $\triangledown$  to select F5, then press **ENT** and LCD will display,

| ARE YOU | SYRE?    |
|---------|----------|
| UP:YES  | DOMN: NO |

STEP2 : Press  $\blacktriangle$  to start updating and Press  $\triangledown$  to exit.

STEP3 : When the connection is ok, double click the update icon on the desktop and

update interface will come out.

| ite-Puter<br>nternet Update          |                                           |
|--------------------------------------|-------------------------------------------|
| Device IP                            | Flash Address                             |
| 192, 168, 2, 100<br>Link Off Link On | 0x01000000     0x01008000     0x010100000 |
| Device Info                          | O 0x01030000<br>O 0x01050000              |
| No link device                       | O User Define: 0x01 000000                |
| Update File                          |                                           |
| Emply                                |                                           |
|                                      | Update !                                  |

STEP4 : Set the IP address on Device IP setting, after setting press Link On.

| ite-Puter<br>nternet Update                                                                |                                                                                                    |
|--------------------------------------------------------------------------------------------|----------------------------------------------------------------------------------------------------|
| Device IP<br>192, 168, 2, 226<br>Link Off Link On<br>Device Info<br>Link Device is DP-E450 | Flash Address           Ox01000000           Ox01008000           Ox010100000           Ox01010000           Ox01030000           Ox01050000           Ox01050000           User Define:           Ox01 |
| Update File<br>Empty                                                                       |                                                                                                    |
|                                                                                            | Undate !                                                                                                    |

When connection is ok, Device info will show the link device name.

STEP5 : Choose the first one of Flash Address and then click Update File to choose the software.

| 🥸 LitePuter Internet Update ¥1.00                             | 6                                                                |                                                                                                    | ×                            |                                                                                                    | 8        |      |
|---------------------------------------------------------------|------------------------------------------------------------------|----------------------------------------------------------------------------------------------------|------------------------------|----------------------------------------------------------------------------------------------------|----------|------|
| Lite-Puter<br>Internet Update                                 |                                                                  | L.                                                                                                    | 5                            |                                                                                                    |          |      |
| Device IP                                                     | Flash Addres                                                     | \$\$                                                                                                    |                              |                                                                                                    |          |      |
| 192 . 168 . 2 . 226<br>Link Off Link On                       | □□□□□□□□□□□□□□□□□□□□□□□□□□□□□□□□□□□□□                            |                                                                                                    |                              |                                                                                                    |          | ? 🗙  |
| Device Info<br>Link Device is DP-E450<br>Update File<br>Empty | 上部(U):<br>我最近的文件<br>反正<br>東面<br>我的文件<br>美面<br>我的文件<br>美面<br>我的文件 | <ul> <li>我的交件</li> <li>我的文件</li> <li>我的電腦</li> <li>網路上的芳類</li> <li>2006成都展展</li> <li>buding-cht</li> <li>csise</li> <li>DP-E450</li> <li>DP-E500</li> <li>EDX-610B</li> <li>homelight(1)</li> <li>ISO文件及程/</li> <li>mf2000-y11</li> </ul> | 會分享及照片.ppt<br>予              | <ul> <li>mt2000-yltest</li> <li>PCI</li> <li>PDC4000</li> <li>PMC_LE_2_r012_ft</li> <li>tk</li> <li>Visual Studio</li> <li>XXX</li> <li>组装与测试规范</li> <li>说明书LCD生成器</li> <li>DF-E450 V1.04</li> <li>建徑 - diskof (位於<br/>類型: BIN 檔案</li> </ul> | or_xp    |      |
| www.LitePuter.com.tw                                          | 網路上的芳鄰                                                           | 檔名(N):                                                                                                    | DP-E450 ¥1.04                | 大小: 392 KB                                                                                                    |          | 開啓() |
|                                                               |                                                                  | 檔案類型(1):                                                                                                    | Bin Files (*.bin)<br>「以唯讀方式開 | 暋( <u>R</u> )                                                                                                    | <u>·</u> |      |

STEP6 : The interface will show the software name.

| Flash Address                                                          |
|------------------------------------------------------------------------|
| <ul> <li>0x01000000</li> <li>0x01008000</li> <li>0x01010000</li> </ul> |
| O 0x01030000<br>O 0x01050000<br>O User Define: 0x01 000000             |
|                                                                        |
| IP-E450 V1.04.bin (Size: 401,408                                       |
|                                                                        |

STEP7 : Turn off DP-E450 and press  $\blacktriangleleft$  and  $\triangleright$  at the same time, switch on the device, then there will be 2 more function s on the main menu. Choose F13-SYS UPDATE and click ENTER to enter update interface.

STEP8 : The interface reminds whether to update or not, and press ▲ to enter update.

STEP9 : It will show READY TO UPDATE DP-E450! LINK, it means the connection is

ok for updating. The wait time is 30 s, otherwise the system will remind error.

STEP10 : Click Update to finish the download.

| Ipdate: Writing                         |                             |                     |              |          |
|-----------------------------------------|-----------------------------|---------------------|--------------|----------|
| File: C:\Docun                          | nents and Settings\         | R <u>D</u> \桌面\DP-E | 450 V1.04.bi | n        |
|                                         |                             |                     |              |          |
| Update file size:<br>Transmission size: | 401,408 Byte<br>65 536 Bute | Start Time:         | 2007/2/28    | 09:11:42 |
| Transmission rate:                      | 53.25 Kb/s                  | End Time:           | unknown      |          |
|                                         |                             |                     |              | Close    |

STEP11 : After updating, DP-E450 will show UPDATE SUCCEED.

# Control software shift

DP-E450 can work with 4 control software: EDX/STAGE Control Software, Home Lighting Control Software and LED Control Software.

User can shift to other control software in two modes,

1. When connected with PC, DP-E450 will automatically shift its control software to that of PC.

2. Select control software on DP-E450, please refer to the following steps,

a. EDX /STAGE Control Software—press **FCN** and **1** at the same time to switch on the device, the screen displays as below,

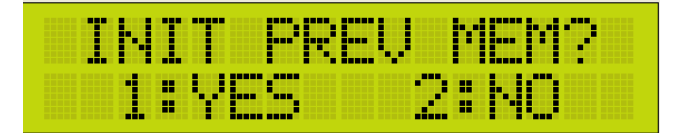

Press **1** to shift to EDX /STAGE Control software.

Press **2** to cancel the shift.

b. Home Lighting Software—press **FCN** and **1** at the same time and switch on the device. (Please repeat the operation steps as above.)

c. LED Control Software—press **FCN** and **3** at the same time and switch on the device.(Please repeat the operation steps as above.)

# Guarantee

Lite-Puter promises to fulfill the following acceptances:

1. Lite-Puter is only responsible for DP-E450 itself.

2. Lite-Puter guarantees to keep Lite-Puter's fault products caused by techniques, materials and any other logical reasons in good repair for free within a year since the distributing date.

3. We do not offer door-visiting service. If the trouble appears in Lite-Puter's products, please deliver the equipment to local distributors or Taipei headquarter.

# \*\*\* Special Statement\*\*\*

Any fault caused by false usage, imprudence (collision or inadequate installation) or force majeure factors are not in Lite-Puter's service.

**Revision Record** 

| Version | Record                                 |
|---------|----------------------------------------|
| A       | First edition                          |
| В       | Add control software shift description |
| C       | Add connection port description        |

Issued on: May, 2009

# Lite-Puter

#### World Headquarter:

Lite-Puter Enterprise Co., Ltd. Address: 9F, No. 196, Sec. 3, Da Tung Rd., Shijr City, Taipei, Taiwan Zip Code: 22103 Tel: +886-2-86472828 Fax: +886-2-86472727 Website: www.liteputer.com.tw E-mail: sales@liteputer.com.tw

#### Shanghai Factory:

Lite-Puter Technology (Shanghai) Co., Ltd. Address: Building B5, No. 298, Lane 3509, Hongmei S. Road, Shanghai, China Zip Code: 201108 Tel: +86-21-54408210 Fax: +86-21-64978079 **Shanghai Sales Center:** Address: Room 701, Building Gem, No. 487, Tianlin Road, Shanghai, China Zip Code: 201103 Tel: +86-21-33674316/33674850 Fax: +86-21-33674013 Website: www.liteputer.com.cn E-mail: sales\_china@liteputer.com.tw